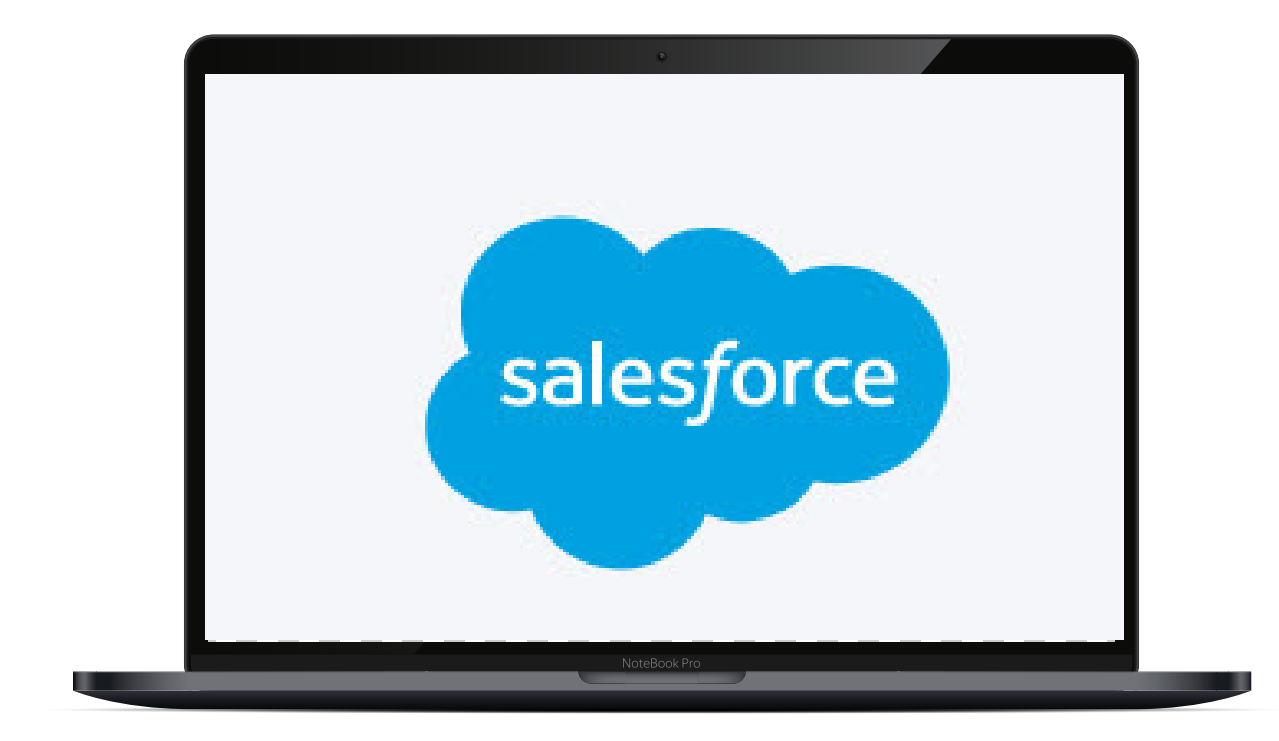

# CBMS Enhancements April 2020

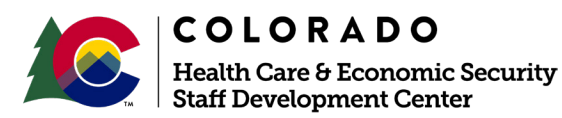

## 13754 Change Ratio of Main Screen to Related List

- All screens with a related list will now have the option to be resized by the user. When the user resizes the primary screen, the related lists will also be resized.
- If the main screen is made narrower, the related lists will automatically become wider to fill the page.
- When user navigates away from a screen they have resized, and returns to that screen, the default ratio will be displayed.

| <ul> <li>Bendis Management System</li> <li>CBMS Franzer Sectors 444</li> </ul>           | natur V. hengith@ekstur. V. Cor V                                                                                                    | All with South Schedung<br>Reacht, Walt Program, Bellewith Schedus |                                 |                                                            | (8), 🖬 ? 🛎 🥨 |
|------------------------------------------------------------------------------------------|----------------------------------------------------------------------------------------------------|--------------------------------------------------------------------|---------------------------------|------------------------------------------------------------|--------------|
| f<br>Status: Open ■ PressA                                                               | ang di Sanaka (ka dan) 🍏 Prostatora                                                                                                    | nn (a )                                                            |                                 | Merandansis ante sate 🍙 🏹 🔕 ★ 🖄 🥝                          | ଅନ୍ତ କାର<br> |
| enbers Case Briormetron Case Co                                                          | mmanications Cave Questions Cave Wrap Up C                                                                                                    | ald Support Referral Purchase and Prepare                          | Shelter Expense — Ventication - | Checklist Authorized Representative Case Special Indicator | r Nore       |
| gaar baragi                                                                              | Basic styling pro-                                                                                                    | technic segnitistic                                                |                                 | Awarbing Ventifications                                    | 0            |
| lowco Works                                                                              | 94<br>1                                                                                                    |                                                                    | 0.2                             | <ul> <li>Additional Information</li> </ul>                 | •            |
| d Andra anna                                                                             | Sn.                                                                                                    |                                                                    | 0.2                             |                                                            |              |
| Cenar<br>"Effective Regis Date<br>www.compacture.com<br>Center Sole and the registre com | Temprov Groups Texas F<br>texas en el texas de la companya de la companya de la company | ny, Complete<br>Ne                                                 | ٩                               |                                                            |              |
|                                                                                          |                                                                                                    |                                                                    |                                 |                                                            |              |
|                                                                                          | RADO                                                                                                    | Vers                                                               | ion: 1                          |                                                            |              |
| Health Car<br>Staff Devel                                                                | e & Economic Security<br>opment Center                                                                                                    | Release Date                                                       | e: April 20                     | 20                                                         |              |

# 13738 CBMS Interface Page Enhancements

This project provides updates to the Interfaces Summary page that will reduce and simplify county users' work effort and improve accuracy.

- The Interfaces Summary page will be modified to allow users to view and take action on one page. This one page will show all household members.
- Users will be able to select one or more individuals and will be able to select one or more services to run for the customer.

| Circles                                                                                                    | Notest         Image: Status         Image: Status         Image:                                                                                                    |                                                                                                    | Ither Expense Data Co       | enflict Intenfaces | Summary Case     | Wrap Up Signatu                                                                                                    | res Case Wrap                                                                                                    | up Life Ch | ange Events                                                                                                    | APTC Individual Inform Tax Deduction M                 | IA Application Help |
|----------------------------------------------------------------------------------------------------|----------------------------------------------------------------------------------------------------|----------------------------------------------------------------------------------------------------|-----------------------------|--------------------|------------------|----------------------------------------------------------------------------------------------------|----------------------------------------------------------------------------------------------------|------------|----------------------------------------------------------------------------------------------------|--------------------------------------------------------|---------------------|
| Image: Normal Normal                                                                                                    | Image: Statistical Nation Nation Natio Natio Nation Nation Nation Nation Nation Nation Nat | Very NUMBER NA NA NA NA NA NA NA NA NA NA NA NA NA                                                                                                    | Criteria                    |                    |                  |                                                                                                    |                                                                                                    |            |                                                                                                    |                                                        |                     |
|                                                                                                    | Image: State State Stat | Image: Image: |                             |                    |                  |                                                                                                    |                                                                                                    |            |                                                                                                    |                                                        |                     |
| Orien Name       NAS ESTALE       NANK       SOL (SCALE)       NANK       NANK                                                                                                    | Part Name       NASCELLE       BASSE SALE       SALE SALE       BASSE SALE       BASSE SALE       BASSE SALE       BASSE SALE       SALE SALE       SALE SALE       SALE SALE       SALE SALE       SALE SALE       SALE SALE       SALE SALE       SALE SALE       SALE SALE       SALE SALE       SALE SALE       SALE SALE       SALE SALE       SALE SALE SALE       SALE SALE SALE SALE       SALE SALE SALE SALE SALE       SALE SALE SALE SALE       SALE SALE SALE SALE       SALE SALE SALE SALE SALE       SALE SALE SALE SALE SALE SALE SALE SALE                                                                                                    | Pred Norm       NIX N       N       V       N       N       <                                                                                                    |                             |                    | Search           |                                                                                                    |                                                                                                    |            |                                                                                                    |                                                        |                     |
| Normality       Naturality       Naturality <td>N         N         N</td> <td>No. No.         No.         No.</td> <td></td> <td></td> <td>2001 - 200 D.CCU</td> <td>an enne</td> <td>and the second</td> <td>war own</td> <td></td> <td><ul> <li>IN Search IPVS Discremence Reports</li> </ul></td> <td></td> | N         N                                                                                                    | No. No.         No.                                                                                                    |                             |                    | 2001 - 200 D.CCU | an enne                                                                                                    | and the second                                                                                                    | war own    |                                                                                                    | <ul> <li>IN Search IPVS Discremence Reports</li> </ul> |                     |
| n n                                                                                                    | n       n                                                                                                    | N N                                                                                                    | in Fitz Marino Internationa | an instant inve    |                  | ar Lines                                                                                                    | a va dal                                                                                                    | 46413 SV63 | son th                                                                                                    | A Search SVES Data Summary                             |                     |
| Image: Bill of the second second                                                                                                    | N N     N     N <td>I D D D D D D D D D D D D D D D D D D D</td> <td></td> <td></td> <td>1</td> <td>N .</td> <td></td> <td>а. на<br/></td> <td></td> <td><ul> <li>Search PARIS Data Summary</li> </ul></td> <td></td>                                                                                                    | I D D D D D D D D D D D D D D D D D D D                                                                                                    |                             |                    | 1                | N .                                                                                                    |                                                                                                    | а. на<br>  |                                                                                                    | <ul> <li>Search PARIS Data Summary</li> </ul>          |                     |
|                                                                                                    | Sech NPHI Data Summary                                                                                                    | Sector NDHI Data Summary In Identification Databas In Identification Databas <                                                                                                    |                             | n n                | 1                | - N                                                                                                    |                                                                                                    |            |                                                                                                    | O IN View DRS/FA Disqualifications Detail              |                     |
| Rest     • Nt Mentification Details        • No Consistion/Renok Summary        • Verify Lawled Preserce        • Industrial Demographics Summary     • Industrial Demographics Summary     • Support     • Support     • Support     • Industrial Demographics Summary     • Industrial Demographics Summary     • Industrial                                                                                                    |                                                                                                    | Pit Identification Detail     Bit Consistion / Barchis     Bit Consistion / Barchis     Bit Constant     Bit Constant <td></td> <td></td> <td></td> <td></td> <td></td> <td></td> <td></td> <td><ul> <li>Search NDNH Data Summary</li> </ul></td> <td></td>                                                                                                    |                             |                    |                  |                                                                                                    |                                                                                                    |            |                                                                                                    | <ul> <li>Search NDNH Data Summary</li> </ul>           |                     |
| In the consistent flame is summary Verify Lawdi Preseree Institutional Demographics Summary Verify Lawdi Preseree Institutional Demographics Summary Verify Lawdi Preseree Institutional Demographics Summary                                                                                                    |                                                                                                    |                                                                                                    | ervice Call                 |                    |                  |                                                                                                    |                                                                                                    |            |                                                                                                    | ON Identification Details                              |                     |
| Perify Lawful Preserve         Individual Demographics Summary                                                                                                    | • Verity Lawfed Preserve         • Drakvistad Demographics Summary                                                                                                    | Protection                                                                                                    |                             |                    |                  |                                                                                                    |                                                                                                    |            |                                                                                                    | O IN Conviction/Parole Summary                         |                     |
| Individual Demographics Sammary           Partin Service           Occess Service 16 flow           Diffuence           Diffuence           Diffu                                                                                                    | Individual Denographics Summary                                                                                                    | Individual Demographics Summary         Individual Demographics Summary                                                                                                    |                             |                    |                  |                                                                                                    |                                                                                                    |            |                                                                                                    | Verify Lawful Presence                                 |                     |
| Form Service       Image: Comparison of the service of the service of t                                                                                                    | Reu Serie         Oros Series to Boro         D02 Dools         SSC Corposts         Vitrij Land Passoa         Ocose Jandauti         Ocose Jandauti         Ocose Jandauti                                                                                                    | Version          Version         Version          Version          Version          Version          Version          Version          Version          Version          Ver                                                                                                    |                             |                    |                  |                                                                                                    |                                                                                                    |            |                                                                                                    | <ul> <li>Individual Demographics Summary</li> </ul>    |                     |
|                                                                                                    | Choose Sridhideuits                                                                                                    | Coose bridehouts                                                                                                    |                             |                    |                  | Choc<br>Dh                                                                                                    | n Service<br>see Service to Rerum<br>IV Jourday                                                                                                    |            | , sorół/scł                                                                                                    |                                                        |                     |
|                                                                                                    |                                                                                                    |                                                                                                    |                             |                    |                  | C Perun<br>C Choo<br>DV<br>SV                                                                                                    | n Service<br>see Service to Berun<br>NY Jaketty<br>15<br>5<br>5<br>197 Lawful Presence                                                                                        |            | , SOLQ-1/SCI<br>SSA Compo                                                                                                   | 1941<br>Ala                                            |                     |
|                                                                                                    |                                                                                                    | La constantino de la constantino de la constant                                                                                                    |                             |                    |                  | 2 Rerur<br>36 Choc<br>50 Du<br>50 Ve<br>50 Ve                                                                | n Service<br>se Service to Rerun<br>IV Sarothy<br>Es<br>Idy Landul Presence                                                                                                   |            | <ul> <li>Solo/15ch</li> <li>SSA Compo</li> </ul>                                                                            | IPI<br>aba                                             |                     |
| -<br>Medra B. Dev                                                                                                    | -<br>Terdovikar Gen                                                                                                    | Televis Con                                                                                                    |                             |                    |                  | C Choo<br>S Choo<br>S V<br>Ver<br>N<br>Choo<br>Choo                                                                                                    | n Service<br>see Service to Rerun<br>M Starrity<br>ES<br>19 Landul Presence<br>see Individuals                                                                                |            | <ul> <li>\$01,9475C+</li> <li>\$53A Compo</li> <li>\$</li> </ul>                                                            | DP4 A                                                  |                     |
|                                                                                                    |                                                                                                    |                                                                                                    |                             |                    |                  | - Chee<br>- Chee<br>- | n Service<br>see Service to Berun<br>NY Jaketty<br>15<br>15<br>15<br>15<br>16<br>17<br>18<br>18<br>19<br>19<br>19<br>19<br>19<br>19<br>19<br>19<br>19<br>19<br>19<br>19<br>19 |            | <ul> <li>\$CUQ-1/SCH</li> <li>\$SA Compo</li> <li>\$</li> <li>\$</li> <li>\$</li> <li>\$</li> <li>\$</li> <li>\$</li> </ul> |                                                        |                     |
|                                                                                                    |                                                                                                    |                                                                                                    |                             |                    |                  | C Check                                                                                                    | n Service<br>see Service to Rerun<br>M Marnity<br>ES<br>(1) Landul Presence<br>See Indihiduals                                                                                |            | <ul> <li>SOLQ-1/SC</li> <li>SSA Compo</li> <li>SSA</li> </ul>                                                               | D4<br>ak                                               |                     |
|                                                                                                    |                                                                                                    |                                                                                                    |                             |                    |                  | Check                                                                                                    | n Service<br>ore Service to Berun<br>M Marthy<br>ES<br>(9) Lanful Presence<br>see Individuals                                                                                 |            | <ul> <li>SCLQ-USCL</li> <li>SSA Compo</li> <li>SSA</li> </ul>                                                               |                                                        |                     |
|                                                                                                    |                                                                                                    |                                                                                                    |                             |                    |                  | 2 Revul<br>6 Db<br>9<br>1<br>1<br>1<br>1<br>1<br>1<br>1<br>1<br>1<br>1<br>1<br>1<br>1                                                                                                    | n Service                                                                                                    |            | <ul> <li>SCLQ-176C+</li> <li>SSA Compo</li> <li>SSA</li> <li>Compo</li> <li>Compo</li> </ul>                                |                                                        |                     |

#### 13735 Case Comments Improvements

Case comments are vital tools for maintaining cases and communicating to coworkers in CBMS. With this update, more comments will be viewable at one time in CBMS. This project will simplify county users' work effort, improve accuracy, and reduce the time needed to find case comments.

There are 4 enhancements with this project:

- On the Search Case Comments screen, the user will be able to perform a search for key words using the Text field, or by selecting the print icon and using Control + F to search Comments screen or by selecting the print icon from the Search Case Comments screen and then using Control F on the print screen.
- 2. In the new easy to read layout, the "Comments" field will be bold to help distinguish each comment from the next.

| <>>>0                         |                         |                                                                                                    |                   |              |                  |         |                   |
|-------------------------------|-------------------------|----------------------------------------------------------------------------------------------------|-------------------|--------------|------------------|---------|-------------------|
|                               |                         |                                                                                                    |                   | Print        | t shows of paper | 5       |                   |
| COLORADO                      |                         |                                                                                                    |                   | Demhador     | ð -              |         | 📧 O ? 🔺 🐻         |
| CRMS Forw Search              | earch Case Con          |                                                                                                    |                   | eogra.       | A +              | 0 C + × | 1                 |
|                               | Deall                   | tere and a second second secon |                   | Copie a      | 1                | i       | ୮୭୯୯୬୫ଅ           |
| 📕 Status: Open 🗍 essa         | 1Case e                 | Martine Martine                                                                                                    |                   | Lagrad.      | Poisi *          |         | 200               |
| Numbers Case Interesting Case | har -                   |                                                                                                    |                   | color        | color a          |         | d Indiatas - Mess |
|                               | Select Type             |                                                                                                    |                   | Non-settings | ~                |         | 0                 |
| Members                       | List Name               | Las Las Surrellas Las L<br>antivitas La Surrellas Antivitas L<br>antivitas Surrellas Antivitas Antivitas                                                                                                    | ind track         |              |                  |         |                   |
| Head of household             | 1047                    | Description         (p-1)         description           Description         Description         Description         Description           Description         Description         Description         Description           Description         Description         Description         Description           Description         Description         Description         Description                                                                                                    |                   |              |                  |         |                   |
| DOB Conder<br>Female          | From Date               |                                                                                                    |                   |              |                  |         |                   |
| SSN Some 30                   |                         |                                                                                                    |                   |              | erin: consel     |         |                   |
|                               |                         |                                                                                                    | $\langle \rangle$ |              |                  |         |                   |
|                               | Typo (                  | Dave Program Group                                                                                                    | llere             | Tockdeal     | Commons Type     | + 0     |                   |
| -                             | Citizenship & clerifity | 05/05/2020 A 00/25/PM Medical Assistance                                                                                                    |                   |              | System Cenersted | • • ×   |                   |
|                               |                         |                                                                                                    |                   |              |                  | Close   |                   |
| < DOB Gander<br>Percelo       |                         |                                                                                                    |                   |              |                  |         |                   |
| SAR Stote III                 |                         |                                                                                                    |                   |              |                  |         |                   |

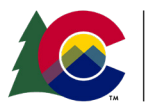

**COLORADO** Health Care & Economic Security Staff Development Center

# 13735 Case Comments Improvements

|                    |   |                   |     |                      |   | 🚔 R              | 0 * 🗉 🛛 C Q                    | •   | ٠ |   |
|--------------------|---|-------------------|-----|----------------------|---|------------------|--------------------------------|-----|---|---|
| Þ                  |   | 1/25/2019 1:13:32 | AM  |                      |   | System Generated | Workforce screening and Initia |     | • | , |
| Internet           | 1 | 0/30/20195-29-03  | AM. |                      |   | System Generated | Use month has been over writt  |     | • | 1 |
| (unumand)          | 1 | 0/30/2019 5 29:03 | AM  |                      |   | System Generated | Use month has been over writh  |     | • | , |
|                    |   |                   |     |                      |   |                  |                                |     |   |   |
| Detail             |   |                   |     |                      |   |                  |                                | 0   |   |   |
| Case #             |   |                   |     |                      |   |                  |                                |     |   |   |
| 1 <sub>ppe</sub>   |   |                   |     | Program Group        |   |                  |                                |     |   |   |
|                    |   |                   |     | Select Program Group |   |                  |                                |     |   |   |
| Date               |   | Time              |     | Endividual           |   |                  |                                |     |   |   |
| Nev 25, 2019       |   | 3.33 AM           | 0   |                      | ¥ |                  |                                |     |   |   |
| System Generated C |   | e.                |     |                      |   |                  |                                |     |   |   |
|                    |   |                   |     |                      |   |                  |                                |     |   |   |
| *Enter Comment     |   |                   |     |                      |   |                  |                                |     |   |   |
| test               |   |                   |     |                      |   |                  |                                |     |   |   |
|                    |   |                   |     |                      |   |                  |                                | - 4 |   |   |
|                    |   |                   |     |                      |   |                  |                                |     |   |   |

|                                                                                                    |                                                                                               | Sardina (ed)                          |        |                 |                                        |
|----------------------------------------------------------------------------------------------------|-----------------------------------------------------------------------------------------------|---------------------------------------|--------|-----------------|----------------------------------------|
| COLORADO                                                                                                    | Search Case Comments                                                                          | All * Q. Search Salestows             |        | • c • x         | V Caunad Police V M                    |
|                                                                                                    | Maintain Case Comments                                                                        |                                       |        | ● C ● ×         | 0 ୯ ୧ ୬ ୫ ସ                            |
| Members<br>Members<br>Mem | Central<br>Care #<br>Tope<br>Tope<br>Tope<br>Sector Converse<br>Top<br>Sector Converse<br>Top | Program Group<br>Senter Program Group |        | 0               | •••••••••••••••••••••••••••••••••••••• |
| 2 000 Genter                                                                                                    |                                                                                               |                                       | Cancel | Save & New Save |                                        |
| 554                                                                                                    | 594                                                                                           |                                       |        |                 |                                        |

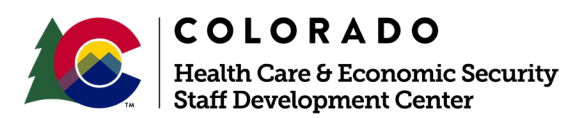

This project provides numerous enhancements to the Member's Page

- 1. The Member Card will now include the customer's State ID
- 2. New Related Lists will be available on the Member's Page
  - a. Program, including Expedited Food Assistance Indicator
  - b. Application List
  - c. Case Payee
  - d. Member Dates
  - e. Case Members
  - f. Med Spans
- 3. The Program Related List from Search on Case Information will replace the existing Program Related List on the Member's Page

| enters Case Information Cas | e Communications Case Questions | Case Wrap Up | COHS Interviews | Child Support Referral | Purchae |
|-----------------------------|---------------------------------|--------------|-----------------|------------------------|---------|
| Members                     |                                 |              |                 | Actions                | Ones    |
| A Head of heavyhold         | July Monday                     |              |                 |                        |         |
| SSN State ID                |                                 |              |                 |                        |         |
|                             |                                 |              |                 |                        |         |

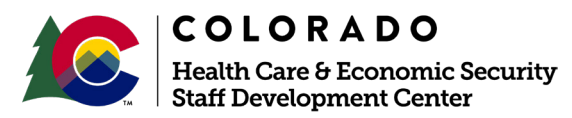

- 4. A summary data grid has been added to the Member's Page with the following columns
  - a. Last Name
  - b. First Name
  - c. DOB
  - d. Client ID
  - e. State ID
  - f. SSN
  - g. Gender

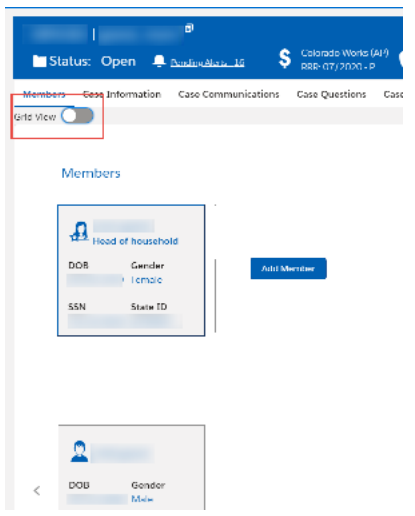

Users can toggle between the Member Card View and the Grid View

| 1             | °                      |                           |                                  |                                |                      | 970672020, c    |                 |
|---------------|------------------------|---------------------------|----------------------------------|--------------------------------|----------------------|-----------------|-----------------|
| 🗖 Status: 🛛   | Open 📮 <u>AndroAsa</u> | Colorado Wo<br>RRR-07/202 | ris (AP) 🍈 Tood A<br>G-P 💮 RRP-0 | Assistance (AP)<br>17/2020 - P |                      |                 |                 |
| Members Case  | Information Case Com   | munications Case Questio  | ns Case Wrap Up                  | Child Support Referral         | Purchase and Prepare | Shelter Expense | Verification Cl |
| rtd View 🗹 🕘  |                        |                           |                                  |                                |                      |                 |                 |
| Individual Su | immary Grid            |                           |                                  |                                |                      |                 | 6               |
| Last Name     | Hirst Name             | DOB                       | Client ID                        | State ID                       | SSN                  | Gender          |                 |
|               |                        |                           |                                  |                                |                      | Temale          |                 |
|               |                        |                           |                                  |                                |                      | Male            |                 |
| 4             |                        |                           |                                  |                                |                      |                 |                 |

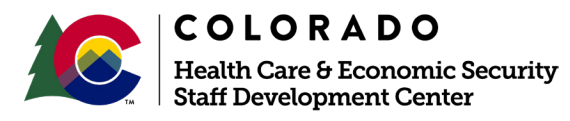

- 5. A new "Companion Cases & Status" Related List has been added and will display when an individual is selected in the grid view. The Related List will have the following columns for each companion case:
  - a. Individual Name
  - b. Case #
  - c. Case Name
  - d. Status
  - e. Status Date
  - f. Applied for SSI (Y/N)
  - g. Medicare Buy In (Y/N)
  - h. In Nursing Facility (Y/N)

|                                                                                                    |                   | 9                   |                                        |               |                            |                      |         | 6/2020, | MEDX                    | CALASSISTANCE SITES 💼    | 🎫 🧐 ★ 🛽           |
|----------------------------------------------------------------------------------------------------|-------------------|---------------------|----------------------------------------|---------------|----------------------------|----------------------|---------|---------|-------------------------|--------------------------|-------------------|
| 📑 Stat                                                                                                    | us: Open 🐥        | Pending Alerts - 15 | Colorado Wreks (<br>1888, 077/2020 - P | AP) 🍈 Food As | sistance (AP)<br>72020 - P |                      |         |         |                         |                          |                   |
| Members                                                                                                    | Case Information  | Case Communications | Case Questions                         | Саза Wrap Up  | Child Support Referral     | Purchase and Prepare | Shelter | Expense | Verification Checklist  | Authorized Representativ | e Case Special Ir |
| Crid View 🗸                                                                                                    | 0                 |                     |                                        |               |                            |                      |         |         |                         |                          |                   |
| 👻 Individ                                                                                                    | lual Summary Grid |                     |                                        |               |                            |                      | 0       | ∧ Pro   | grams                   |                          |                   |
| Last Name                                                                                                    | Hirst Name        | boa                 | Client ID                              | State ID      | SSN                        | Gender               |         | ~ Apj   | plication List          |                          |                   |
|                                                                                                    |                   |                     |                                        |               |                            | Lemate               |         | ∧ Cas   | ie Payee                |                          |                   |
| and the second second s |                   |                     |                                        |               |                            | Male                 |         | ∧ Me    | mber Dates              |                          |                   |
| 4                                                                                                    |                   |                     |                                        |               |                            |                      | ÷       | ∧ Cas   | e Members               |                          |                   |
|                                                                                                    |                   |                     |                                        |               |                            |                      |         | ∧ Me    | dical Assistance Eligih | ility Spans              |                   |
|                                                                                                    |                   |                     |                                        |               |                            |                      |         | ∧ Cor   | mpanion Cases and St    | atus                     |                   |
|                                                                                                    |                   |                     |                                        |               |                            |                      |         | ∧ Inq   | uire on Closure Reaso   | 115                      |                   |

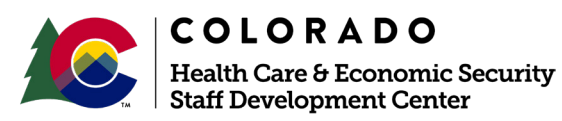

6. The details section of the PEAK Inbox has been removed. If the user clicks the pencil icon to edit the record the details section will be displayed.

| ire on Endividual Applicatio | n Buy-In Summary   | PEAK Inbox                                                                                                    | Case Informs                         |            |                                                                                                    | Carry Control                                                                                                    | menta Pige                                          | ider View RRR D                                                                 | Petall Listing                                                                               | TPL Hatory                            | Search for Parts |               | ALC: NY WARRANT                                                                                                    |          |     |             |         |
|------------------------------|--------------------|----------------------------------------------------------------------------------------------------|--------------------------------------|------------|----------------------------------------------------------------------------------------------------|----------------------------------------------------------------------------------------------------|-----------------------------------------------------|---------------------------------------------------------------------------------|----------------------------------------------------------------------------------------------|---------------------------------------|------------------|---------------|----------------------------------------------------------------------------------------------------|----------|-----|-------------|---------|
| Inbes Search                 |                    |                                                                                                    |                                      |            |                                                                                                    |                                                                                                    |                                                     |                                                                                 |                                                                                              |                                       |                  |               |                                                                                                    |          |     |             |         |
| Ibaur Abe                    |                    |                                                                                                    | experience                           |            |                                                                                                    |                                                                                                    |                                                     |                                                                                 |                                                                                              |                                       |                  |               |                                                                                                    |          |     |             |         |
| elect Program Type           |                    | *                                                                                                    |                                      |            |                                                                                                    |                                                                                                    |                                                     |                                                                                 |                                                                                              |                                       |                  |               |                                                                                                    |          |     |             |         |
| t Name                       |                    | La                                                                                                    | at Name                              |            |                                                                                                    |                                                                                                    |                                                     | 55N                                                                             |                                                                                              |                                       |                  | Case #        |                                                                                                    |          |     |             |         |
|                              |                    |                                                                                                    |                                      |            |                                                                                                    |                                                                                                    |                                                     |                                                                                 |                                                                                              |                                       |                  |               |                                                                                                    |          |     |             |         |
| Status                       |                    | 4                                                                                                    | pplication Status                    |            |                                                                                                    |                                                                                                    |                                                     | Application Type                                                                |                                                                                              |                                       |                  | MA Type       | NonAsta                                                                                                    |          |     |             |         |
| elect RTE Status             |                    | × .                                                                                                    | Submitted                            |            |                                                                                                    |                                                                                                    | ~                                                   | Select Application                                                              | Тура                                                                                         |                                       | ×                | () mean (     | i rearrandi .                                                                                                    | ~        |     |             |         |
| sp Submit From Date          |                    |                                                                                                    | ipp Submit To Da                     | 10         |                                                                                                    |                                                                                                    |                                                     |                                                                                 | Sea                                                                                          | th.                                   |                  |               |                                                                                                    |          |     |             |         |
| 2/05/2020                    |                    |                                                                                                    | 13/06/2020                           |            |                                                                                                    |                                                                                                    | =                                                   |                                                                                 |                                                                                              |                                       |                  |               |                                                                                                    |          |     |             |         |
|                              |                    |                                                                                                    |                                      |            |                                                                                                    |                                                                                                    |                                                     |                                                                                 |                                                                                              |                                       |                  |               |                                                                                                    |          |     |             |         |
|                              |                    | <                                                                                                    | No of records                        | = 227 / Pa | gslof3 >                                                                                                    |                                                                                                    |                                                     |                                                                                 |                                                                                              |                                       | Peak Inb         | ok Household  | Members                                                                                                    |          |     |             |         |
|                              |                    | 100                                                                                                    |                                      |            |                                                                                                    | -                                                                                                    |                                                     |                                                                                 |                                                                                              |                                       |                  |               |                                                                                                    |          | Ind | Vidual Clea | arantee |
| Type Tracking #              | Program(s) R P     | rogram(s) A.,                                                                                                    | RRR Program                          | MA Case :  | T Non MA                                                                                                    | A Cass                                                                                                    | RMC Case #                                          | Expedited FA.                                                                   | ACP                                                                                          |                                       | A Applicati      | on Process Su | mmary                                                                                                    |          |     |             |         |
| ge Reports                   | MA                 |                                                                                                    |                                      |            |                                                                                                    |                                                                                                    |                                                     |                                                                                 | 0 /                                                                                          | i û                                   |                  |               |                                                                                                    |          |     |             |         |
| ge Reports                   | MA,PS              |                                                                                                    |                                      |            |                                                                                                    |                                                                                                    |                                                     |                                                                                 | 1 . 1                                                                                        |                                       |                  |               |                                                                                                    |          |     |             |         |
| an Beroris                   | 500 FT.            |                                                                                                    |                                      |            |                                                                                                    |                                                                                                    |                                                     |                                                                                 |                                                                                              | 2                                     |                  |               |                                                                                                    |          |     |             |         |
| fe inform                    | 1003               |                                                                                                    |                                      |            |                                                                                                    |                                                                                                    |                                                     |                                                                                 | • /                                                                                          |                                       |                  |               |                                                                                                    |          |     |             |         |
| and Reports                  | 8.65               |                                                                                                    |                                      |            |                                                                                                    |                                                                                                    |                                                     |                                                                                 |                                                                                              |                                       |                  |               |                                                                                                    |          |     |             |         |
|                              |                    |                                                                                                    |                                      |            |                                                                                                    |                                                                                                    | /                                                   |                                                                                 | • /                                                                                          |                                       |                  |               |                                                                                                    |          |     |             |         |
| ge Reports                   | MAJFS              |                                                                                                    |                                      |            |                                                                                                    |                                                                                                    | /                                                   |                                                                                 | • /                                                                                          |                                       |                  |               |                                                                                                    |          |     |             |         |
| ige Roports                  | MAJFS              | -                                                                                                    | _                                    |            | 11 mm                                                                                                    | 37108108                                                                                                    | fix View PD                                         | f Venuel Proce                                                                  | 6 /<br>6 /<br>1<br>10<br>10                                                                  | epikation                             |                  |               |                                                                                                    |          |     |             |         |
| ge Reports                   | MALFS              | AK Inbox Se                                                                                                    | arch                                 | /          | Полога<br>АТ ¥                                                                                                    | Invited                                                                                                    | The Vere PO                                         | F Menual Proce                                                                  | • /<br>• /<br>•                                                                              | lepiketon                             |                  |               | Ø C' ♣                                                                                                    | ×        | 3   |             |         |
| ge Rooms                     | MALFS              | AK Inbox See                                                                                                    | arch                                 | /          | AI *                                                                                                    | 3mailde.                                                                                                    | (x Veer FD                                          | f Menuel Proce                                                                  | 0 /<br>0 /<br>1<br>100<br>100<br>100<br>100<br>100<br>100<br>100<br>100<br>100               | apikation                             | _                |               | <b>و</b> رو ه                                                                                                    | ×        |     |             |         |
| ge Reports                   | MA.FS              | AK Inbox Sea                                                                                                    | arch                                 | /          | <u>11 теля</u><br>Ді т                                                                                                    | Invelidet.                                                                                                    | fix Weer FD<br>arcn pareshorce                      | f Manual Drove                                                                  | 0 /<br>0 /<br>1<br>19<br>19<br>19<br>19<br>19<br>19<br>19<br>19<br>19<br>19<br>19<br>19<br>1 | gpfloetbon                            |                  |               | <b>ම උ අ</b><br>ල                                                                                                    | ×        |     |             |         |
| ge Rapons                    | MAJFS<br>Search PE | AK Inbox See<br>Detail<br>Yon MA Case ID                                                                                                    | arch                                 |            | AT *                                                                                                    | Invalidat<br>n Dea                                                                                                    | (x Veer ID<br>arch sarespire                        | f Manual Droce                                                                  | 0 /<br>0 /<br>1<br>19<br>19<br>19<br>19<br>19<br>19<br>19<br>19<br>19<br>19<br>19<br>19<br>1 | Application                           |                  |               | ● C' ♣<br>⊙                                                                                                    | ×<br>1 ( |     |             |         |
| ge Augorns                   | MAJF3              | AK Inbox See<br>Detail<br>Yon MA Case ID                                                                                                    | arch                                 |            | AT *                                                                                                    | Involder<br>No. Dea                                                                                                    | The Vector PD                                       | Mamual Proce                                                                    | 0 /<br>0 /<br>10<br>10<br>10<br>10<br>10<br>10<br>10<br>10<br>10<br>10<br>10<br>10<br>10     | spikation                             |                  | _             | <b>ම ල අ</b><br>ල                                                                                                    | ×        |     |             |         |
| ge Rapons                    | MALFS              | AK Inbox See<br>Detail<br>Von MA Case ID<br>Fracking #                                                                                                    | arch                                 |            | Non MA App Nun<br>Submit Date<br>Date                                                                                                    | Inveloat<br>no pea<br>mber                                                                                                    | rs Vere R)                                          | <ul> <li>Memod Proof</li> <li>Få Hardship Co</li> </ul>                         | e /<br>e /<br>Processo A                                                                     | sprk atom                             |                  |               | <b>ම උ අ</b><br>ග                                                                                                    | ×<br>• • |     |             |         |
| ge Rapons                    | MALFS              | AK Inbox See<br>Detail<br>Yoon MA Case ID<br>Fracking #                                                                                                    | arch                                 |            | Non MA App Num<br>Submit Date<br>Date<br>Mar 4, 2020                                                                                                    | Involdet<br>mber<br>Tirr<br>11                                                                                                    | The LISBAM (                                        | Mamual Proce     FA Hardship Co                                                 | no Presento A                                                                                | sprivation                            |                  |               | <b>0 (* 4</b>                                                                                                    |          |     |             |         |
| ge Rapons                    | MALFS              | AK Inbox See<br>Detail<br>Non MA Case ID<br>Fracking #                                                                                                    | arch                                 |            | Al V                                                                                                    | Involdet<br>v sea<br>mber<br>Tim<br>11<br>12<br>4                                                                                                    | The Li38 AM (                                       | Mamuel Proce     FA Hardship Co     Program(s)                                  | e /<br>e /<br>te<br>te<br>te<br>te<br>te<br>te<br>te<br>te<br>te<br>te<br>te<br>te<br>te     | Gopfication                           |                  |               | <b>€ с ≑</b><br>⊙                                                                                                    |          |     |             |         |
| ge Rapons                    | m pp               | AK Inbox See<br>Detail<br>Yon MA Case ID<br>Fracking #<br>County<br>MEDICAL ASSIST                                                                                     | arch                                 |            | Al *                                                                                                    | Involidet<br>The peak<br>mber<br>Tim<br>11<br>2                                                                                                    | rs: Vere (t)<br>arch bassistere<br>The<br>1:38 AM   | Få Hardship Co<br>Få Hardship Co<br>Program(s)                                  | ode                                                                                          | Gopfication                           |                  |               | <b>9 C क</b>                                                                                                    |          |     |             |         |
| ge Reports                   | m<br>Search PP     | AK Inbox See<br>Detail<br>Xon MA Case ID<br>You MA Case ID<br>County<br>MEDICAL ASSIST                                                                                 | arch<br>TANCE SITES                  |            | Non MA App Nur<br>Submit Date<br>Date<br>Mar 4, 2020  <br>Application Statu                                                                                                    | Involder.<br>No Dea<br>mber<br>Tim<br>11<br>23<br>5                                                                                                    | rs: Vere st)<br>arch bassistere<br>The<br>1:38 AM ( | Mamual Proce     F& Hardship Co     F     Program(s)     IntA                   | ode                                                                                          | i spekušton                           |                  |               | <b>€ ୯ ≑</b>                                                                                                    |          |     |             |         |
| ge Raports                   | MALFS              | AK Inbox See<br>Detail<br>Non MA Case ID<br>Fracking #<br>Soundy<br>MEDICAL ASSIST<br>TE Status<br>Non RTE - Medic                                                     | arch<br>TANCE SITES<br>are Submitted |            | Non MA App Num<br>Submit Date<br>Date<br>Mar 4, 2020 [<br>Submitted<br>Submitted<br>Retro MA Months                                                                                      | mber<br>Time<br>a<br>a<br>a<br>a                                                                                                    | re Vere SD<br>and Societies<br>The<br>1.39 AM (     |                                                                                 | ode                                                                                          | i geskution                           |                  |               | <b>€ ୯ ≑</b><br>€                                                                                                    |          |     |             |         |
| ge Raports                   | MAUS<br>Search PE  | AK Inbox See<br>Detail<br>Non MA Case ID<br>Facking #<br>Facking #<br>MEDICAL ASSIST<br>MEDICAL ASSIST<br>MEDICAL ASSIST<br>Non RTE - Madic<br>Name                    | arch<br>TANCE SITES<br>are Submitted |            | Non MA App Num<br>Submit Date<br>Date<br>Submitted<br>Retro MA Months<br>DDB                                                                                                    | mber<br>Tim<br>11<br>2<br>2                                                                                                    | ne 133 AM (                                         |                                                                                 | Da Precos A                                                                                  | i spekaton                            |                  |               | <b>0 ⊂ ≑</b><br>⊙                                                                                                    |          |     |             |         |
| ge Reports                   | MLFS               | AK Inbox See<br>Detail<br>Non MA Case ID<br>Facking #<br>Facking #<br>MEDICAL ASSIST<br>MEDICAL ASSIST<br>MEDICAL ASSIST<br>MEDICAL ASSIST<br>Non RTE - Madic<br>Varme | arch<br>TANCE SITES<br>are Submitted |            | Non MA App Num<br>Submit Date<br>Date<br>Submitted<br>Retro MA Months<br>DDB                                                                                                    | Invalidation of the second second sec | ne 139 AM (                                         |                                                                                 | DB Precess A                                                                                 | i seekaton                            |                  |               | <b>9 (* ਵ</b><br>()                                                                                                    |          |     |             |         |
| ge Reports                   | Application        | AK Inbox See<br>Detail<br>Von MA Case ID<br>Fracking #<br>MEDICAL ASSIST<br>TE Status<br>Non RTE - Mudic<br>Vanne                                                      | arch<br>TANCE SITES<br>are Submitted |            | Non MA App Num<br>Submit Date<br>Date<br>Submit Date<br>Date<br>Retro MA Months<br>DDB                                                                                                   | mber<br>Tim<br>s                                                                                                    | ne 139 AM (                                         |                                                                                 | xde                                                                                          | u u u u u u u u u u u u u u u u u u u |                  |               | <b>ම ୯ ද</b>                                                                                                    |          |     |             |         |
| ge Ruports                   | Application        | AK Inbox See<br>Detail<br>Non MA Case ID<br>Fracking #<br>County<br>MEDICAL ASSIST<br>Tracking A<br>MOR RTE - Mudic<br>Non RTE - Mudic<br>Name                         | arch<br>FANCE SITES<br>are Submitted |            | Non MA App Nun<br>Submit Date<br>Date<br>Mar 4, 2020 [<br>Application Status<br>Submitted<br>Retro MA Months<br>DOB                                                                      | mber<br>Tim<br>a<br>s                                                                                                    | rie<br>139 AM (                                     |                                                                                 | sde                                                                                          | u u u u u u u u u u u u u u u u u u u |                  |               | <b>e c a</b>                                                                                                    |          |     |             |         |
| ge Rupons                    | Application        | AK Inbox See<br>Detail<br>Non MA Case ID<br>Fracking #<br>County<br>MEDICAL ASSIST<br>TTE Status<br>Non RTE - Medic<br>Varme<br>Md RTE Application                     | TANCE SITES<br>are Submitted         |            | Non MA App Nun<br>Submit Date<br>Date<br>Mar 4, 2020  <br>Application Statut<br>Submitted<br>Retro MA Months<br>DOB<br>Phone<br>MA Case #                                                | Invited<br>mber<br>III<br>S<br>S                                                                                                    | The Link AM                                         | Få Hardship Co<br>Få Hardship Co<br>Program(s)<br>MA<br>SSN<br>BMC case Id      | sole                                                                                         | sprkatken                             |                  |               | ● C ♣<br>③                                                                                                    |          |     |             |         |
| rga Raports                  | Application        | AK Inbox See<br>Detail<br>Non MA Case ID<br>Fracking #<br>County<br>MEDICAL ASSIST<br>Non RTE - Madic<br>Varme<br>Address<br>Add RTE Application                       | arch<br>FANCE SITES<br>are Submitted |            | Non MA App Nun<br>Submit Date<br>Date<br>Mar 4, 2020 1<br>Submitted<br>Retro MA Months<br>DDB<br>Phone<br>MA Case #                                                                      | Invited to sea                                                                                                    | 128 AM (                                            |                                                                                 | xde                                                                                          | sprk.sten                             |                  |               | <ul> <li><b>○</b> (*)</li> <li>(*)</li> <li>(*)<!--</td--><td></td><td></td><td></td><td></td></li></ul> |          |     |             |         |
| içe Avports                  | Application        | AK Inbox See<br>Detail<br>Non MA Case ID<br>Frecking #<br>County<br>MEDICAL ASSIST<br>Non RTE - Mudic<br>Name<br>MARTE Application<br>Other App #                      | arch<br>TANCE SITES<br>are Submitted |            | Al V<br>Al V<br>Al V<br>Non MA App Num<br>Submit Date<br>Date<br>Mar 4, 2020 1<br>Application Statu<br>Submitted<br>Retro MA Months<br>DDB<br>DDB<br>Phone<br>MA Catas #<br>Other Case # | Inveliate<br>mber<br>Tim<br>S<br>S                                                                                                    | 10 Vere 10                                          | FA Hardship Co<br>FA Hardship Co<br>Program(s)<br>MA<br>SSN<br>B<br>RMC case Id | sde                                                                                          |                                       |                  |               | <ul> <li>● C* ♣</li> <li>⊙</li> </ul>                                                                                                    |          |     |             |         |

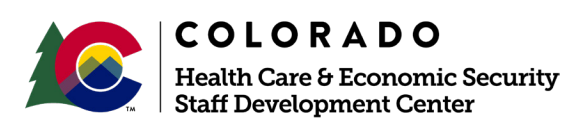

#### 13739 CBMS EDMS Case ID Pre-Populate & Pre-Load Results

When clicking on the EDMS icon from within a case, the case ID will pre-populate, and will also pre-load the search results, saving two clicks and a paste.

| A south r thanks out that a                                                                                                    |                                                                                                    |                            | Al + 11 20                        | in awaron                                                                                                    |                                                |                                                                                                    |     |             | RE 07 #                                                            |
|----------------------------------------------------------------------------------------------------|----------------------------------------------------------------------------------------------------|----------------------------|-----------------------------------|----------------------------------------------------------------------------------------------------|------------------------------------------------|----------------------------------------------------------------------------------------------------|-----|-------------|--------------------------------------------------------------------|
| CBMS Line Garn Application of Gran                                                                                                    | - deuts inclugant brinsip.infilm lips                                                                                                    | milantina Gatalty Internal | ter u Castantintin u Offen u      | inter u                                                                                                    |                                                |                                                                                                    |     |             |                                                                    |
|                                                                                                    |                                                                                                    |                            |                                   |                                                                                                    |                                                |                                                                                                    |     | + 5 A + D   |                                                                    |
| AND A DESCRIPTION OF A DESCRIPTION OF                                                                                                    | The Party Party and a start of the Party                                                                                                    | AND DOUBLE PROPERTY.       | and the set of the set of the set | the many to many manager to an                                                                                                    |                                                |                                                                                                    |     |             |                                                                    |
| Care or Demotes Application Refer to second 1                                                                                                    | FTOR COLUMNIES CONTRACTS CONTONIN                                                                                                    | eru monter iben bica       | show we we personal technic       | to i praci la recor report ver o                                                                                                    | 11                                             |                                                                                                    |     |             |                                                                    |
| A PROVIDE TO CONTRACT                                                                                                    |                                                                                                    |                            |                                   |                                                                                                    |                                                |                                                                                                    |     |             |                                                                    |
|                                                                                                    |                                                                                                    |                            |                                   |                                                                                                    |                                                |                                                                                                    |     |             |                                                                    |
| andn Driftenia.                                                                                                    |                                                                                                    |                            |                                   |                                                                                                    |                                                |                                                                                                    |     |             |                                                                    |
|                                                                                                    | Edition for                                                                                                    | na .                       |                                   | 555                                                                                                    |                                                |                                                                                                    |     |             |                                                                    |
| country top                                                                                                    | Baland ba                                                                                                    | The late                   |                                   | Document Involved                                                                                                    |                                                |                                                                                                    |     |             |                                                                    |
| and becaren type                                                                                                    |                                                                                                    | NAME AND TAXABLE           |                                   | V 0 WI 0 N                                                                                                    |                                                |                                                                                                    |     |             |                                                                    |
| an runing a                                                                                                    | appliato a                                                                                                    |                            |                                   | "many name                                                                                                    |                                                |                                                                                                    |     |             |                                                                    |
|                                                                                                    |                                                                                                    |                            |                                   | 9.6360                                                                                                    |                                                |                                                                                                    |     |             |                                                                    |
| to Ljoinait Drow Bala                                                                                                    | Des Optional Te                                                                                                    | Cate                       |                                   |                                                                                                    |                                                |                                                                                                    |     |             |                                                                    |
|                                                                                                    |                                                                                                    |                            |                                   |                                                                                                    |                                                |                                                                                                    |     |             |                                                                    |
| 7 4008 - 10                                                                                                    |                                                                                                    |                            |                                   | 8 000                                                                                                    |                                                |                                                                                                    |     |             |                                                                    |
| 7 words - 138                                                                                                    | E1.10(200)                                                                                                    |                            |                                   |                                                                                                    |                                                |                                                                                                    |     |             |                                                                    |
| 1 sont - 19:<br>transfe - 19:<br>transfe - 19:                                                                                                    | Total and the set                                                                                                    | now muchigae               | Application #                     | e Luci                                                                                                    | Dec antern Reference                           | DODAHIMITSHE TAPA                                                                                                    | 26  | COLUMNS -   |                                                                    |
| 7 4008 - 107<br>7 4008 - 107<br>7 4008 - 107                                                                                                    | Linguid to another and a second second secon | AM THE RIGH                | Aptatore                          | C 2                                                                                                    | pecanette epilosett<br>V                       | courseitaid tea<br>Person                                                                                                    | 26  | CONTRE      | - /1                                                               |
| 1 11.200<br>1 soon - 20<br>0.000 - 200<br>111.000                                                                                                    | Endystim verun                                                                                                    | MAK THE REQ #              | Agriato+                          | C 2                                                                                                    | pearture debound<br>V                          | Document Suit New<br>Researce<br>TRCTR                                                                                                    | 28  | CC 4/NI     | ***<br>**                                                          |
| 11 11 200<br>7 9018 - 127<br>11 11 200<br>11 11 200                                                                                                    | nologija kone                                                                                                    | nut teckga                 | 428/2014                          | C     C     C | раститенијоник<br>У<br>У                       | Eccurrent Salt Hard<br>Remotion<br>Historik<br>San                                                                                                    | 98  | CC W Ne     | ***<br>**<br>**                                                    |
| 1 11 200<br>7 4010 - 191<br>8 414 202<br>1 12 202<br>1 12 202                                                                                                    | poletar none                                                                                                    | nut techqu                 | Aggington a                       | Conserve frage     Conserve frage     Conserve | Technickoved<br>Y<br>Y<br>Y                    | Eccurrent had had<br>Resource<br>Resource<br>Resource                                                                                                    | 98  | 607 W THE   | **<br>**<br>**()                                                   |
| F 11 (200)<br>F 400 - 100<br>I (200)<br>I (200)<br>I (20                                                           | nolegy spore                                                                                                    | nut tuckiga                | 438,850 a                         | Control of the second second sec | Bissen donne<br>Y<br>Y<br>Y<br>Y               | EXXINUES SA Reg<br>Pressour<br>Socret<br>San<br>Process<br>Process<br>Process                                                                                                    | 20  | - OCE ANTRO | **<br>**<br>**                                                     |
| 14 11 Jan<br>7 408 - 107<br>14 0707<br>14 0707<br>14 0707<br>14 0707<br>14 0707<br>14 0707<br>14 0707<br>14 0707<br>14 0707                                                                                                    | nobran kang                                                                                                    | NM THE REP.                | Aptentos                          | C     C     C | accentra debased<br>V<br>V<br>V<br>V<br>V<br>V | COUNTS A NOT<br>Receip<br>Incom<br>Incom<br>Incom                                                                                                    | 258 | - (57.49Ne  | = #1<br>= #<br>= #1<br>= #1<br>= #1                                |
| 14 11 1000<br>7 1005 - 105<br>14 10202<br>14 10202<br>14 10202<br>14 10209<br>14 10209                                                                                                    | poletar none                                                                                                    | nat ne ky e                | A (Se Sine                        | Come fait      Come fait      C | Representational<br>V<br>V<br>V<br>V<br>V      | - Kosner Sal Nge<br>Rennin<br>Roste<br>Sal<br>Roste<br>Roste                                                                                                    | 9   | - ozraba    | = x.<br>= x:<br>= x:<br>= x:<br>=                                  |
| rama - 100<br>Frank - 100<br>Frank - | polie 3 a tany                                                                                                    | MAI YEZÎQA                 | Ą1,6x10+a                         | Contraction     Contraction     Contraction     Contraction     Contraction     Contraction     Contraction     Contraction     Contraction     Contraction     Contraction                                                                                                    | Norweitekonen<br>V<br>V<br>V<br>V              | Exclusion an Age<br>Record<br>Record | 70  | . (CE 4000  | = x)<br>= x)<br>= x)<br>= x)<br>= x)                               |
| Katala     Katala                                                                                                    | Endose Nerro<br>Endose Nerro<br>*PourPeri                                                                                                    | 9,00 to Age 1              | Agalarina                         | Constant of the second second se | Decrete Robourt<br>V<br>V<br>V<br>V            | COLUMNISA NAN<br>Record<br>Record<br>Record<br>Record<br>Record                                                                                                    | 29  | 007.46768   | + x)<br>+ x<br>+ x<br>+ x<br>+ x<br>+ x                            |
| H 11.200     South - 10     South - 10     Sou                                                                                                    | poleta neme<br>* Societa<br>* Societa                                                                                                    | 444 hu diga<br>26 hai      | A) de Selon a                     | Come fait     Come fait     Come fait   | Representational<br>V<br>V<br>V<br>V           | - Kosner Sahige<br>Resear<br>ROTA<br>ROTA<br>ROTA<br>ROTA                                                                                                    | 20  | - ozraba    | = x<br>= x<br>= x<br>= x<br>= x<br>= x<br>= x<br>= x<br>= x<br>= x |

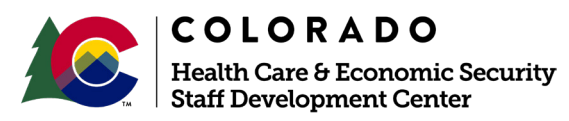

# 13717 Redesign NSDC Page & Add Client Name to BI/BR

Updates have been made to the Claim Summary screen:

- 1. A new Head of Household column will be added on the Claim Summary screen and will be populated with the Head of Household for the case.
- 2. A new Case Number column will be added on the Claim Summary screen and will be populated with the case number for the claim.

|                                         |                       |                             |                       |                      |           |                | MEDICAL ASSISTA | NCE SITES 💼 👼 |
|-----------------------------------------|-----------------------|-----------------------------|-----------------------|----------------------|-----------|----------------|-----------------|---------------|
| Senefit Issuance Benefit Recovery       |                       |                             |                       |                      |           |                |                 |               |
| Senefit Discrepancy Claim Information   | Judgment Claims In    | terim Assistance Reimburser | Non-System Determined | d Claim Tax Intercep | t F536A   |                |                 |               |
| Claim Summary CDHS Claim Sheet          | Repayment Detail Repa | ment Agreement              |                       |                      |           |                |                 |               |
| Search Criteria                         |                       |                             |                       |                      |           |                |                 |               |
| *Search By<br>Claim # Case # Individual |                       |                             |                       |                      |           |                |                 |               |
| Claim #                                 |                       | Case #                      |                       | Individ              | lual      |                |                 |               |
|                                         |                       |                             |                       |                      |           |                | q               | Load          |
| Claim # Case # Head o                   | Hous Judgment         | Start Date End Date         | Discovery Date        | Program Group Sta    | itus Stat | us Date Resear |                 |               |
|                                         |                       |                             |                       |                      |           | +              | 6               |               |
|                                         |                       |                             |                       |                      |           |                |                 |               |

Updates have been made to the CDHS Claim Sheet screen:

3. A new Head of Household column will be added on the CDHS Claim Sheet screen.

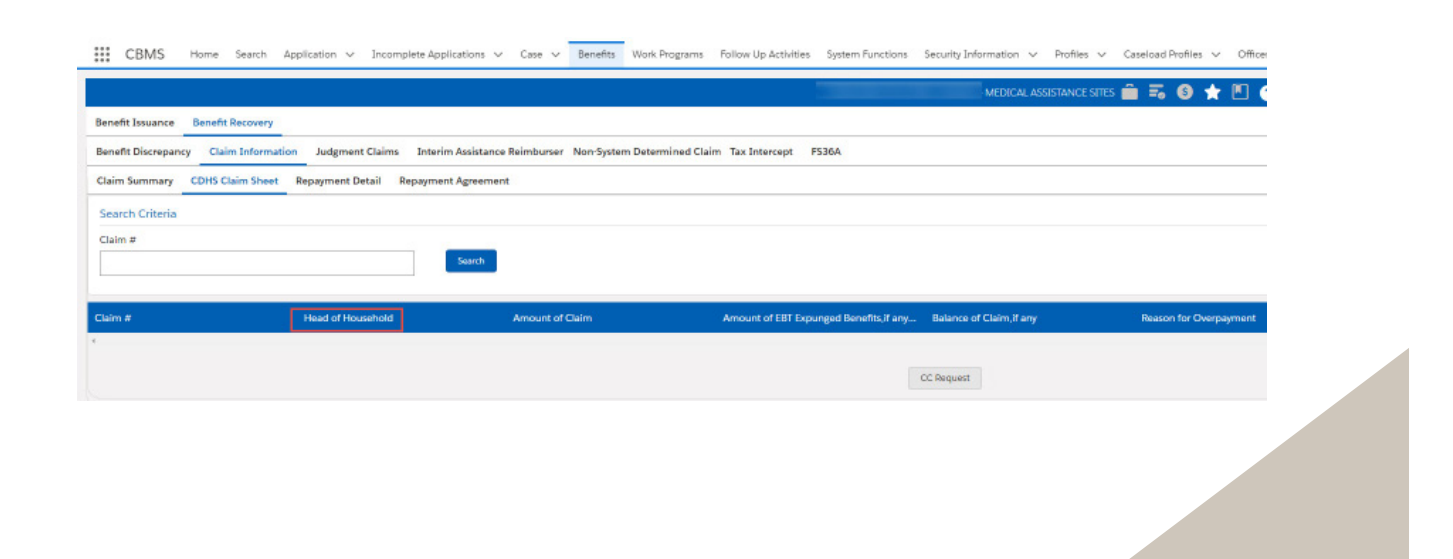

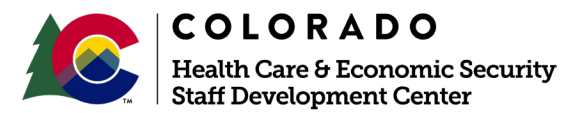

#### 13717 Redesign NSDC Page & Add Client Name to BI/BR

Updates have also been made to the Repayment Details screen:

1. A Head of Household column will be added to the Repayment Detail screen and will populate with the Head of Household name.

| Benefit Issuance Benefit Recovery          |                          |                        |                            |                 |                    |                  |     |
|--------------------------------------------|--------------------------|------------------------|----------------------------|-----------------|--------------------|------------------|-----|
| Benefit Discremancy Claim Information Jude | ment Claims Interim Ass  | istance Beimhurser Non | System Determined Claim Ta | Interrent PS364 |                    |                  |     |
| Claim Summary CDHS Claim Sheet Renavme     | ent Detail Renavment Agr | rement                 |                            |                 |                    |                  |     |
|                                            | nepatrice a              |                        |                            |                 |                    |                  |     |
| earch Criteria                             |                          |                        |                            |                 |                    |                  |     |
| lase #                                     |                          | Search                 |                            |                 |                    |                  |     |
|                                            |                          |                        |                            |                 |                    |                  |     |
| Detail                                     |                          |                        |                            |                 |                    |                  |     |
| Repayment Method                           | Recorded D               | Date                   |                            |                 |                    |                  |     |
| Select Repayment Method                    | × 1                      |                        | <b>a</b>                   |                 |                    |                  |     |
| heck/M.O                                   | Received D               | ate                    |                            | *Amount         |                    | Unallocated Amou | unt |
|                                            |                          |                        | ä                          |                 |                    |                  |     |
|                                            |                          |                        |                            |                 |                    |                  |     |
| Allocated Details                          |                          |                        |                            |                 |                    |                  |     |
| aim # Head of Household                    | Program Group            | Error Type             | Under Judgment             | Balance         | Originating County | Allocated Amt.   | Fee |
|                                            |                          |                        |                            |                 |                    |                  |     |

Additionally, updates have been made to the Search for Issuance screen:

1. Case Payee name will be added as a column on the Search for Issuance screen.

| enefit Issuance Benefit Recovery                            |                                     |                         |        |
|-------------------------------------------------------------|-------------------------------------|-------------------------|--------|
| iearch for Issuance Maintain Card Requests Display Total Ai | d Paid Search for Non-System Determ |                         |        |
| Detail                                                      |                                     |                         |        |
| Individual                                                  | *Case #                             | *55N                    |        |
| ٩                                                           |                                     |                         |        |
| *Provider                                                   | Program Group                       | Payment Type            |        |
| ٩                                                           | Select Program Group                | Select Payment Type 🗸 🗸 |        |
| Issuance Type                                               | *Benefit #                          | *County Warrant #       |        |
| Select Issuance Type 🗸                                      |                                     |                         |        |
| Issuance Method                                             | "From Date                          | "To Date                |        |
| Select Issuance Method V                                    | 02/05/2020                          | 03/06/2020 🛱            | Search |

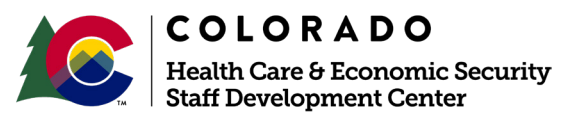

# 13717 Redesign NSDC Page & Add Client Name to BI/BR

Enhancements have been made to the Non-System Determined Claim Monthly Details related list

- 1. The Non-System Determined Claim Monthly Details related list will be modified so the Correct Benefit, Offset Amt. and O/P can be updated for all months instead of updating each month separately.
- 2. User will be able to enter different values for each row and save all for updates.
- 3. The CDHS Claim Sheet for a Non-system Determined Claim (NSDC) will auto populate the Allotment Amount in Benefit Issued Summary and the Correct Benefit Summary section based on the data entered on the NSDC screen monthly details.
- 4. The CDHS Claim Sheet for a Non-system Determined Claim (NSDC) will auto populate the Correct Benefit Summary section based on the data entered on the NSDC screen monthly details.

|                         |            |                         |             | Propare Group<br>Poeci koobtanee |                |                           |       | Status<br>Delect | Sietus                          |                |                    | - DH               |           |                  |       |     |
|-------------------------|------------|-------------------------|-------------|----------------------------------|----------------|---------------------------|-------|------------------|---------------------------------|----------------|--------------------|--------------------|-----------|------------------|-------|-----|
| r Sut Des               | End        | late Programs           | inte Oe     | n Amart Cror Type                | Manual D       | eir Re. Deir Status       | +     |                  | · Non-system                    | Determined Cla | in Monthly Details |                    |           |                  |       |     |
| 41/11/202               | 8 85/3     | 1/2020 Feod Aesh        | Aerros SO.I | 0 Olent Brox                     | Prouduler      | Diplots Penting           | . + / |                  | Start Date                      | Ond Gala       | Enor Type Reyment  | Type Decer't Insed | Correct B | erell Officiant. | 0.P   |     |
|                         |            |                         |             |                                  |                |                           |       |                  | 31/05/2019                      | 11/30/2019     | Clert Cror         | 300                | 100       |                  | 200   | · . |
|                         |            |                         |             |                                  |                |                           |       |                  | 12/01/2019                      | 12/51/2019     | Client Error       | 300                | 190       |                  | 300   | ۰.  |
| leate/Revise Non-sy     | stem Deter | mined Claim             |             |                                  |                |                           |       |                  | DE/02/2020                      | 00.111.12020   | Chert Dans         |                    | 100       |                  | 1 100 | × . |
| Line Sectors Determined | d Claim    |                         |             |                                  |                |                           |       |                  |                                 |                |                    |                    |           |                  |       |     |
| *Cone of                | o como     | "Dark Date              |             | "Deal Date                       | **             | Inch                      |       |                  | 00(01/2020                      | 00/39/2020     | Chert Likor        | 300                | 180       |                  | 100   |     |
|                         | 0          | 05/05/2020              |             | 08/51/2020                       |                | DOW/ER                    |       |                  | 00/01/2020                      | 05/31/2020     | Client Error       | 300                | 180       |                  | 100   | 1   |
| Change Reported Date    |            |                         |             |                                  |                |                           |       |                  |                                 |                |                    |                    |           |                  |       |     |
| 07/01/2019              |            |                         |             |                                  |                |                           |       |                  |                                 |                |                    |                    |           |                  |       |     |
| PagamGrave              |            | *Degram                 |             | Assistance                       | 54             | gregated lunding          |       |                  | <ul> <li>Linkle Indi</li> </ul> | Achiel .       |                    |                    |           |                  |       |     |
| Food Additioned         |            | Road Stamps             |             | O No O No                        |                | Select Segregated Funding | 2. 4  |                  |                                 |                |                    |                    |           |                  |       |     |
| failor type             |            | Theory Date             |             | *Discovery low to                | **             | Recepting Research        |       |                  |                                 |                |                    |                    |           |                  | D.    |     |
| Clertbren               |            | 00.00/2020              |             | Proclimentipation                | . <del>.</del> | tolist timely sporting    | Ψ.    |                  |                                 |                |                    |                    |           |                  | -     |     |
| Calm Detail             |            |                         |             |                                  |                |                           |       |                  |                                 |                |                    |                    |           |                  |       |     |
| Teal Off                |            | *Basser for Unreal Cal- |             | Originaling/County/Bala          | 0              | andy.                     |       |                  |                                 |                |                    |                    |           |                  |       |     |
| 45.00                   |            | President Depthate In   | sana in     | © 00 © Nerr00                    |                | Salast County             | -     |                  |                                 |                |                    |                    |           |                  |       |     |

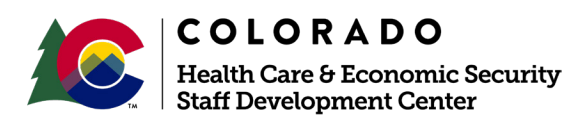